### PASOS PARA ENVIAR SOLICITUD A TRAVÉS DE LA SEDE ELECTRONICA

1. Requisitos técnicos

# **Requisitos técnicos**

Para acceder a la Sede electrónica de la UPV/EHU y poder gestionar tramitaciones debes hacerlo desde un dispositivo que cumpla con los siguientes requisitos técnicos:

#### Sistemas operativos

- Windows, a partir de la versión 8 y superiores.
- Mac OS, a partir de la versión 10.7.3 y superiores.
- Linux, Debian (versión de menos de 5 años), Fedora, OpenSUSE Y Ubuntu.

#### Navegadores web

- Google Chrome
- Microsoft Edge
- Mozilla Firefox

Aplicación para visualizar documentos PDF

#### Adobe Acrobat Reader

Firmar documentos

Idazki Desktop C

Si necesitas conocer más detalles, consultar dudas o solucionar algún problema técnico puedes ponerte en contacto con el equipo de soporte.

- 2. Entrar en la sede electrónica de la UPV: https://egoitza.ehu.eus/opencms/system/modules/sede/index
- 3. Identificarse

Pinchar en el icono IDENTIFICARSE y después en ACCEDER

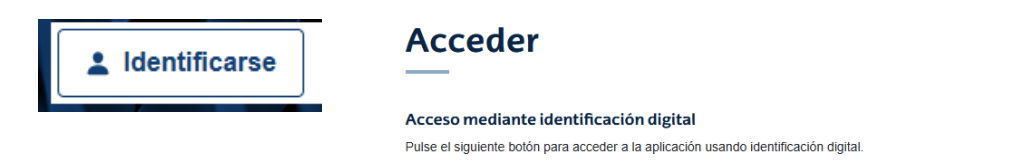

Acceder

Para identificarse hay que tener un certificado digital, la BAKQ o izenpe.

| Identificación electrónica de Euskadi                                                       |  |  |  |  |
|---------------------------------------------------------------------------------------------|--|--|--|--|
| Universidad del País Vasco/Euskal Herriko Unibertsitatea UPV/EHU solicita su autenticación. |  |  |  |  |
| Seleccione cuál de los siguientes medios de identificación desea utilizar:                  |  |  |  |  |
| DNI/NIE, contraseña y coordenadas<br>DNI/NIE, contraseña y código SMS                       |  |  |  |  |
| Certificados digitales                                                                      |  |  |  |  |
| Izenpe mobile                                                                               |  |  |  |  |
| ¿Cómo solicitar BakQ?                                                                       |  |  |  |  |
| Cancelar                                                                                    |  |  |  |  |

4. Una vez identificados en la sede, aparecerá una pantalla con nuestros datos. La primera vez que se entra en la sede tendremos que rellenar algunos campos que están vacíos y que nos aparecerán rellenos en las próximas ocasiones. Después de rellenarlos hay que pinchar en

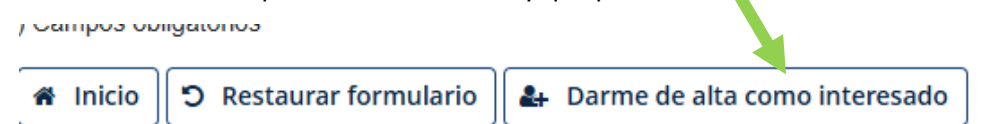

- 5. Entrar en el registro electrónico general
  - 5.1. A través del desplegable

| Catálogo de procedimientos y servicios \land |      |  |
|----------------------------------------------|------|--|
| Catálogo de procedimientos                   | -    |  |
| Registro electrónico general                 | e ti |  |

5.2. A través del link

Enlaces de interés

| Mis expedientes                  | Mis notificaciones           | Mis representaciones       |
|----------------------------------|------------------------------|----------------------------|
| Medios de identificación y firma | Registro electrónico general | Catálogo de procedimientos |

6. Dar de alta la solicitud

## **Registro Electrónico General**

| Abierto el plazo de presentación / Plazo abierto permanentemente | Alta de solicitud    |
|------------------------------------------------------------------|----------------------|
|                                                                  | Descargar documentos |

7. En el paso 2, en el apartado SOLICITA indicar la unidad a donde se quiere enviar la solicitud

| DA | TOS DE LA SOLICITUD | PROTECCIÓN DE DATOS DE CARÁCTER PERSONAL |                                                  |
|----|---------------------|------------------------------------------|--------------------------------------------------|
|    | EXPONE              |                                          |                                                  |
|    |                     |                                          | *                                                |
|    |                     |                                          |                                                  |
|    | SOLICITA            |                                          |                                                  |
|    | Enviar la s         | olicitud a la Oficina de Relacione       | * Internacionales – Convocatoria BIP (U02000247) |
|    |                     |                                          |                                                  |
|    |                     | O Anterior                               | O Siguiente O Salir                              |

- 8. En el paso 3, se puede subir documentación en formato PDF
- 9. En el paso 4, se firma y se presenta la solicitud